# ugee

# Manual do Usuário

Monitor de Desenho da Série UE

# 1 Visão Geral do Produto

# 1.1 Monitor de Desenho

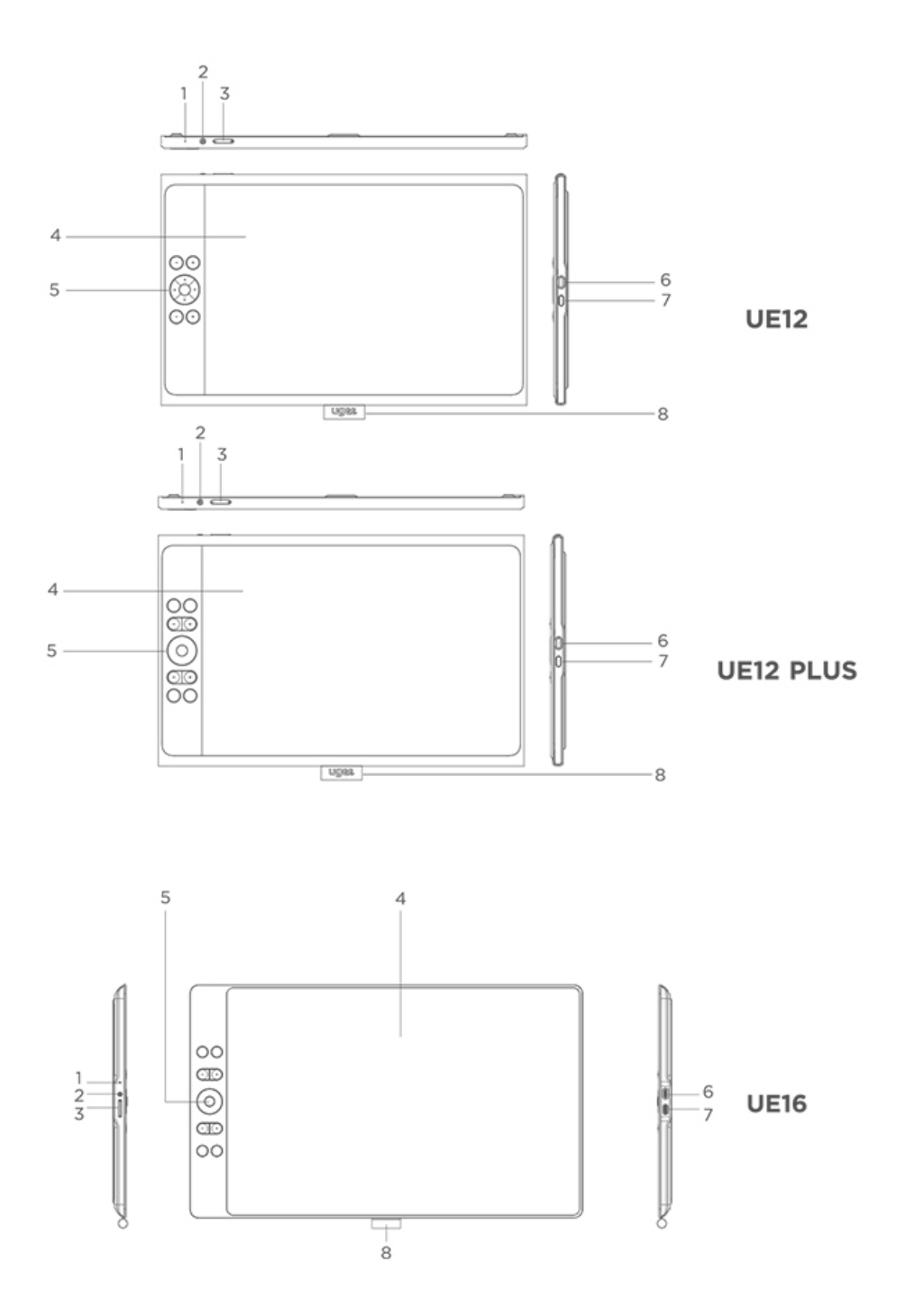

# 1 Luz Indicadora

a) Pressione o botão de energia para ligá-lo, então a luz azul ficará acesa

constantemente, e pressione o botão de energia novamente para desligá-lo.

b) A luz ficará laranja constante em modo de espera.

- c) Pressione e segure o botão de energia por 3 segundos para entrar no modo Tablet de Desenho, então a luz piscará alternadamente em azul e laranja.Pressione novamente o botão de energia para voltar ao modo normal.
- ② Botão de energia
- ③ Aumentar / diminuir brilho
  - a) Pressione o botão de aumentar/diminuir brilho para ajustar o brilho.
  - b) Pressionando simultaneamente os botões de brilho +- permite entrar no modo de troca de espaço de cor.
- (4) Área de exibição/trabalho
- ⑤ Teclas de atalho
- 6 Porta USB-C 1/ 🕅 : para conexão direta USB-C completa
- ⑦ Porta USB-C 2/ 🕮 : para conexão 3-em-1 ou fonte de alimentação auxiliar
- do monitor de desenho
- 8 Porta-caneta

#### 1.2 Estilete

Você pode modificar/desabilitar as funções dos botões de atalho na caneta através do driver.

| - aseu | ···· = | Þ |
|--------|--------|---|
|--------|--------|---|

# 2 Conexão

# 2.1 Conexão USB-C

Por favor, conecte o computador e o monitor de desenho através do cabo USB-C para USB-C. Se o monitor de desenho não acender, conecte o monitor de desenho através do cabo USB-A para USB-C ao adaptador de energia para fornecimento de energia. (O adaptador não está incluído, por favor, compre um adaptador de energia separadamente com 12.5W ou mais.).

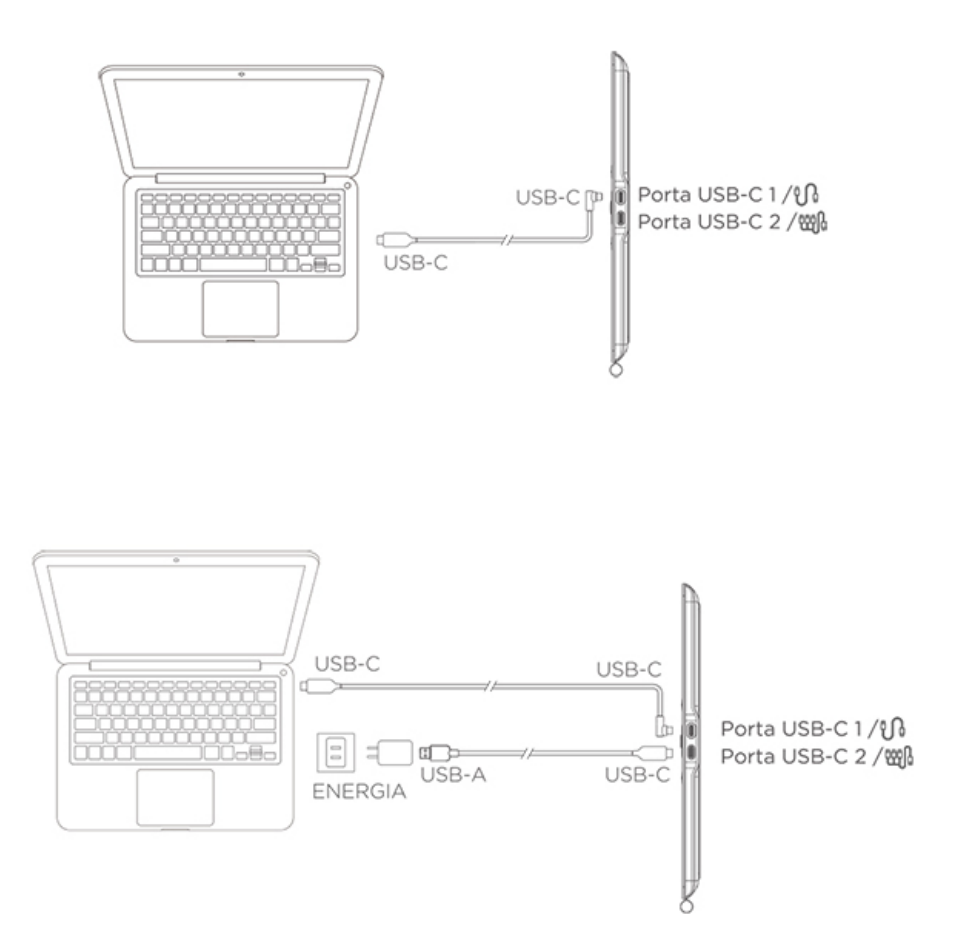

- \* Imagem apenas para fins ilustrativos
- \* Seu computador deve ter uma porta USB-C que suporte saída gráfica

#### 2.2 Conexão 3-em-1

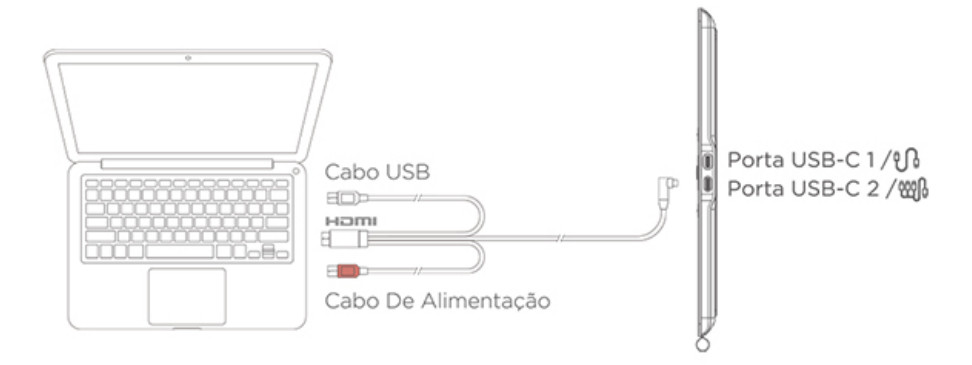

\* Imagem apenas para fins ilustrativos

\* O cabo 3-em-1 não é padrão e precisa ser comprado separadamente. Este cabo é especificamente projetado para este produto, por favor, compre-o através de canais oficiais. Cabos comprados através de outros canais podem não ser capazes de ser inseridos na máquina para uso normal.

#### 2.3 Conexão com Telefone/Tablet Android

1) Conecte o monitor de desenho ao seu dispositivo diretamente com o Cabo USB-C para USB-C.

2) Se o monitor de desenho não acender ou o telefone/tablet consumir eletricidade rapidamente, por favor, conecte o adaptador de energia ao seu dispositivo com o cabo USB-A para USB-C. (O adaptador não é padrão, por favor compre separadamente)

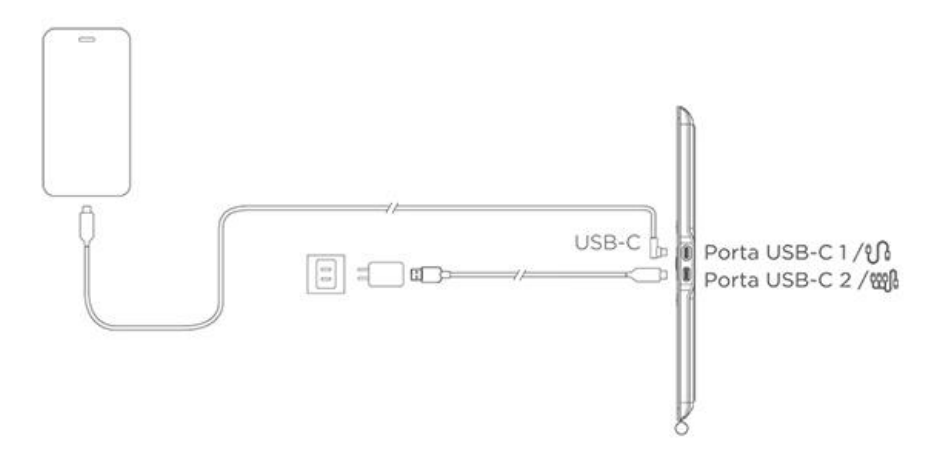

- \* Imagem apenas para fins ilustrativos
- \* Para modelos de telefones compatíveis, consulte as informações no site

oficial

# 3 Compatibilidade do Sistema

Windows 7 ou posterior

Mac OS X 10.12 ou posterior

Android 10.0 ou posterior (suporta USB3.1 DP1.2)

Chrome OS 88 ou posterior

Linux

#### 02 Guia do Driver

#### 2.1 Baixar o Driver

1) Digite "www.ugee.com/pt" no seu navegador para acessar o site oficial da ugee.

2) Navegue até a página de download e baixe e instale o driver mais recente de acordo com o modelo do seu dispositivo.

3) Após a instalação do driver, um ícone da ugee aparecerá na área de trabalho do computador. Execute o programa do driver, configure os parâmetros e teste a funcionalidade do produto.

Atenção antes de instalar o driver:

1) Desinstale qualquer driver de tablet/screen de outras marcas.

- 2) Feche todos os softwares de design, pintura e escritório, como PS, Sai e WPS.
- 3) Saia de todos os softwares antivírus, como 360 e Poison King.

4) Você pode personalizar funções relacionadas ao monitor de desenho e à

caneta no programa do driver.

#### 2.2 Instalação do Driver

#### 2.2.1 Windows

Descompacte o arquivo, execute o arquivo "exe" como administrador e siga as instruções para completar a instalação.

| ugee                             |                            | 0              | × |
|----------------------------------|----------------------------|----------------|---|
|                                  | Instalar                   |                |   |
| Eu li e concordo com o aco       | rdo de licença de software | Personalizar 💙 |   |
| To Write. To Drav<br>To the New. | V.                         |                |   |

| uge | 20             |                      |                                                                     | - ×           |
|-----|----------------|----------------------|---------------------------------------------------------------------|---------------|
|     | Deve reiniciar | Reiniciar mais tarde | Reiniciar agora<br>etamente o driver. Deseja reiniciar o se<br>ora? | eu computador |
|     |                | Dienu                |                                                                     |               |

# 2.2.2 MacOS

Descompacte o arquivo e execute o arquivo .dmg. Siga os passos abaixo para

instalar o driver.

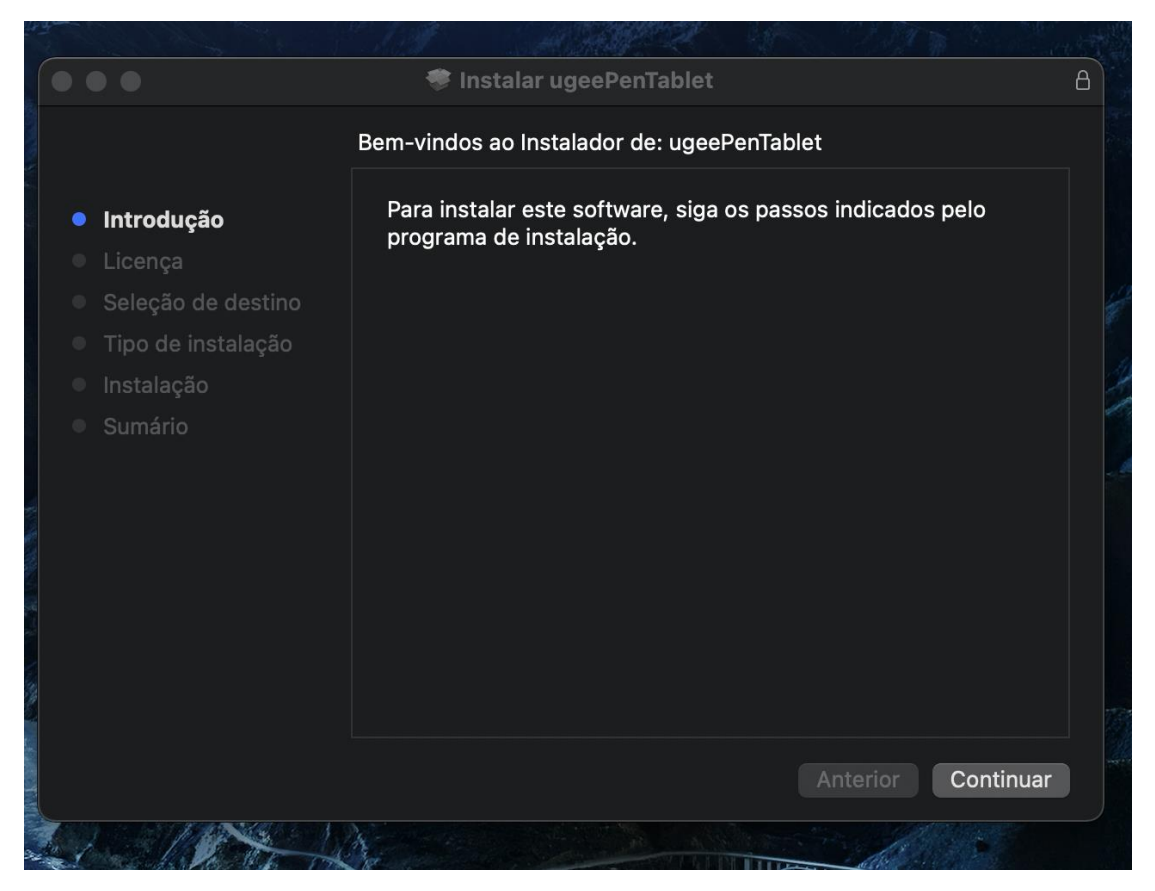

Passo 1: Continuar

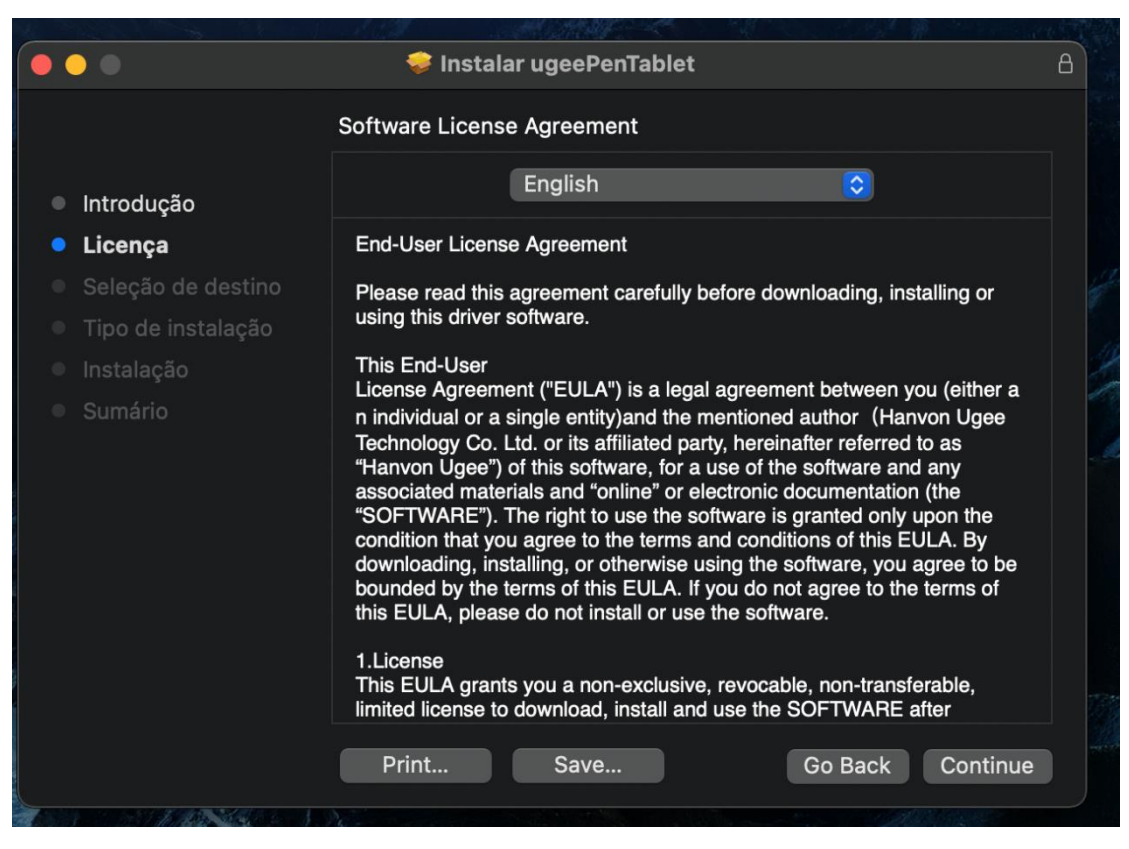

Passo 2: Continuar

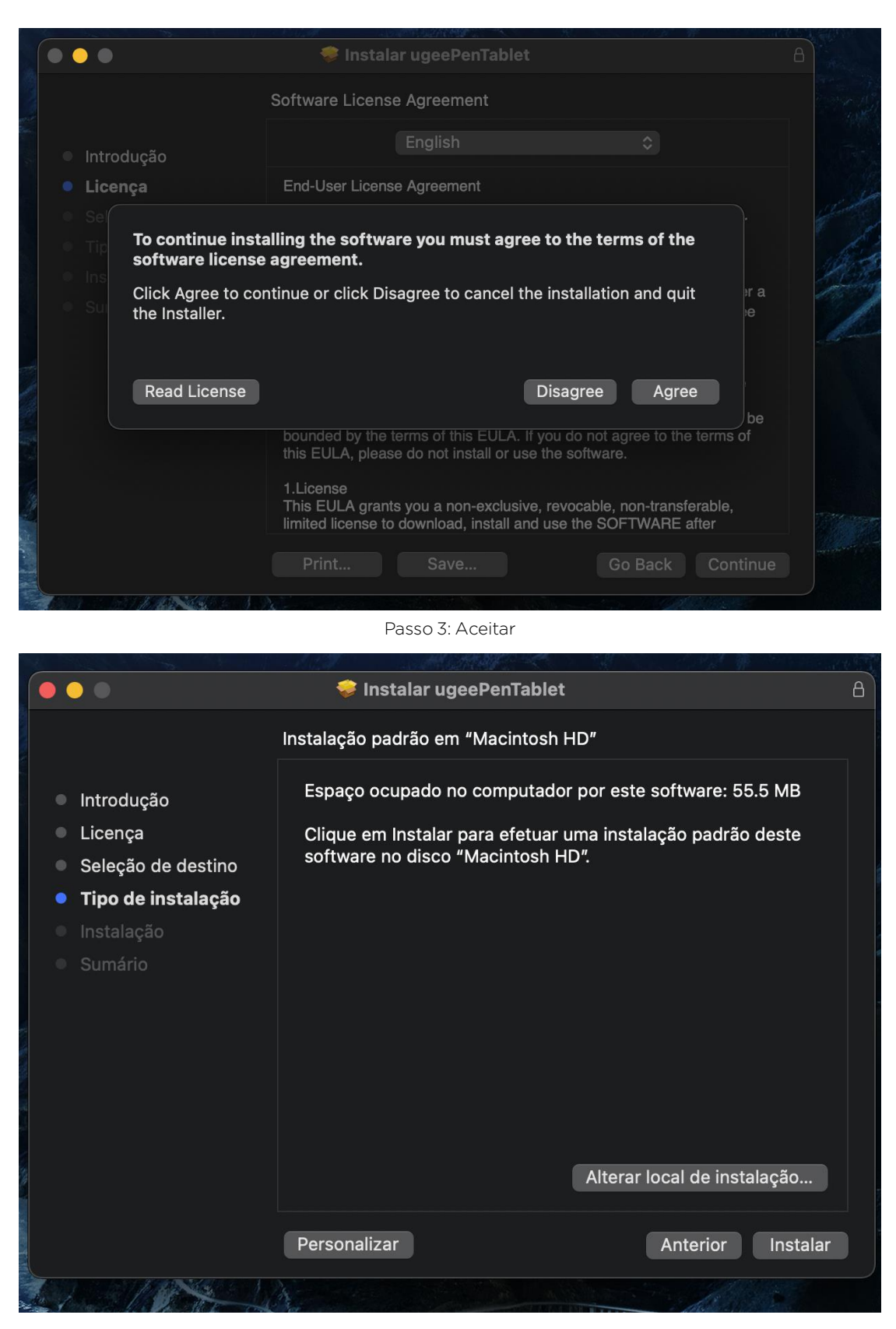

Passo 4: Instalar

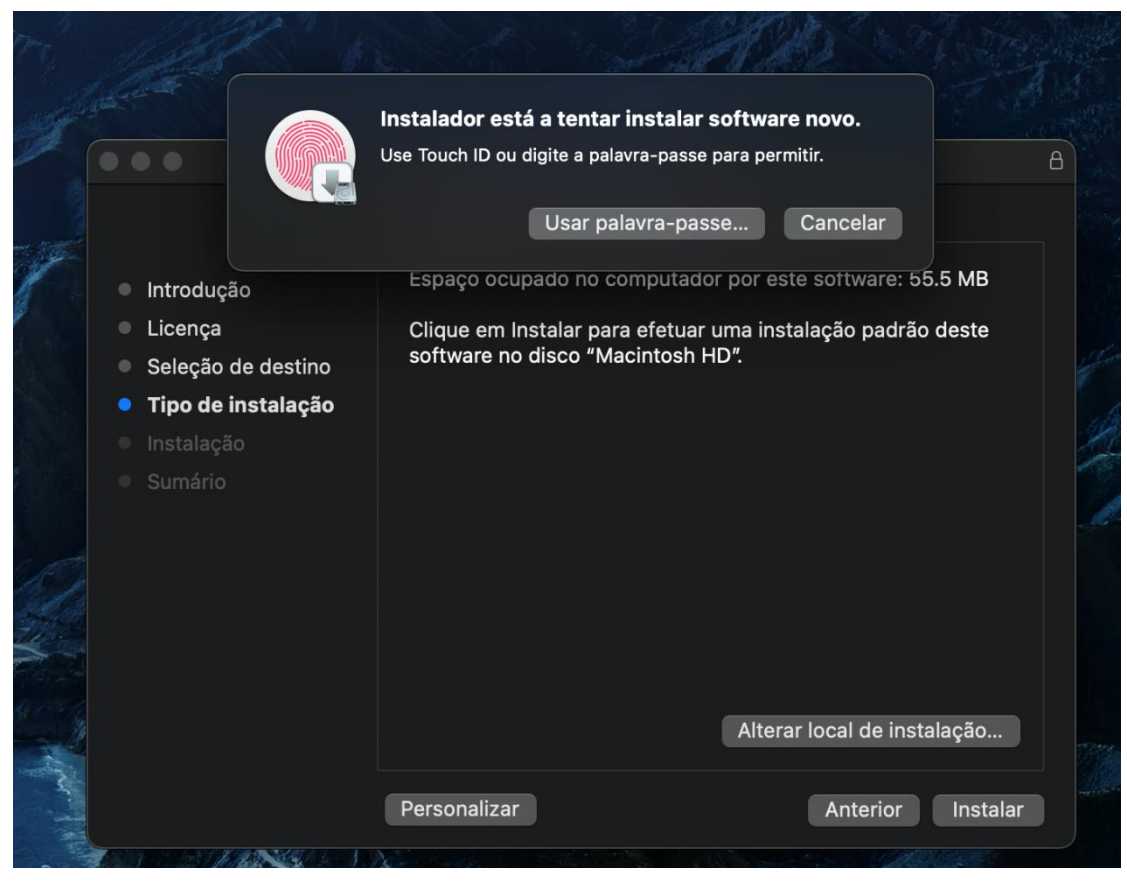

Passo 5: Inserir senha

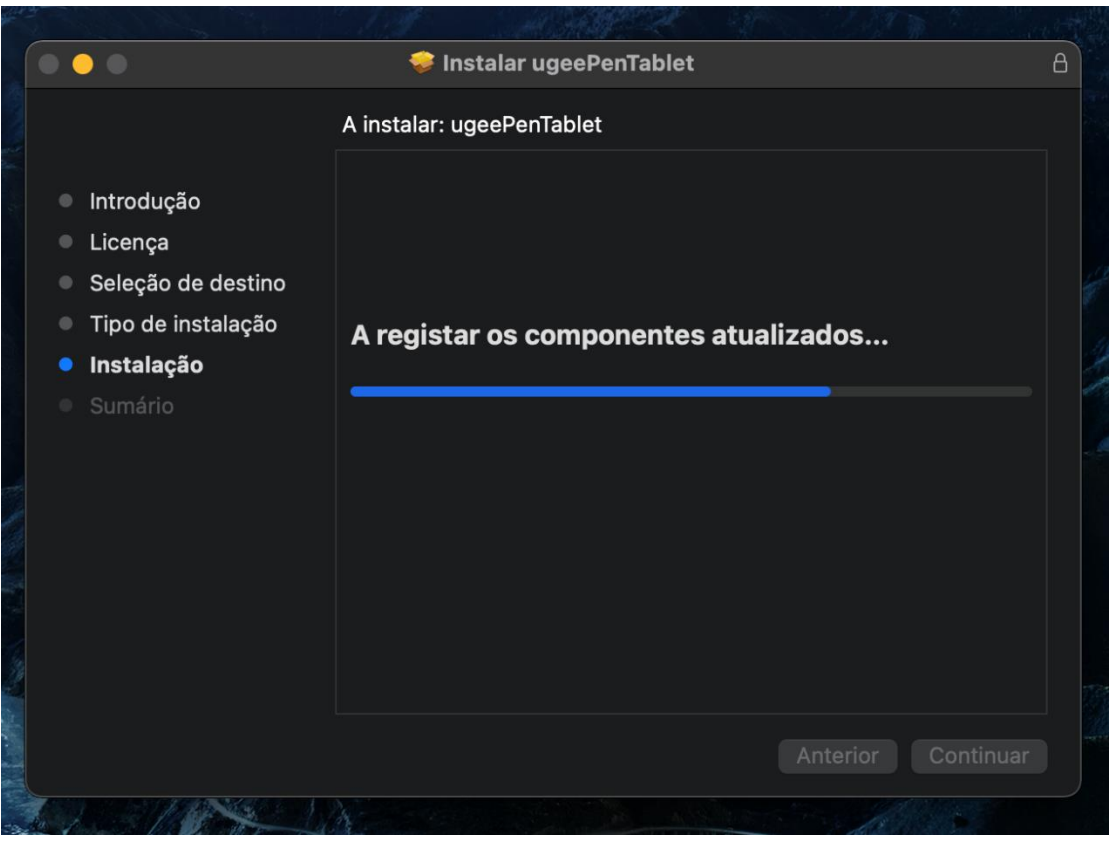

Passo 6: Instalar driver

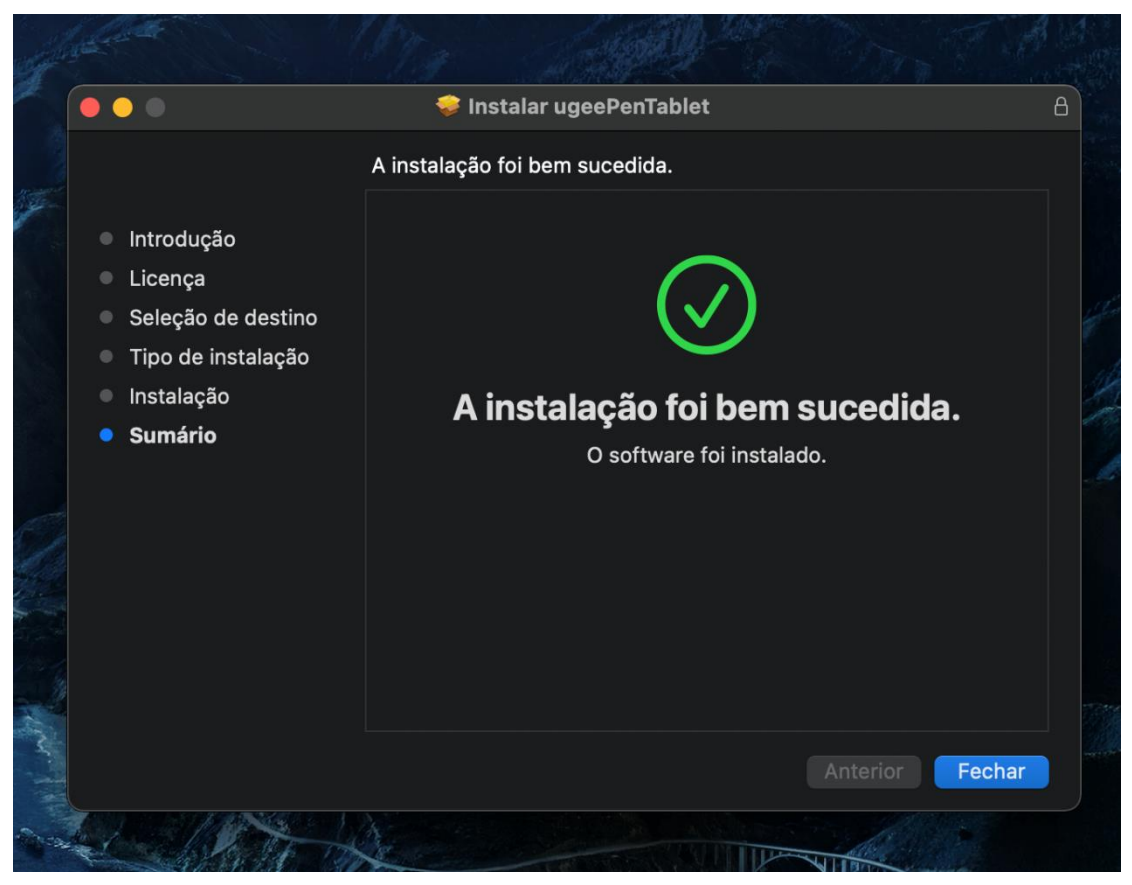

Passo 7: Instalação completa

# 2.2.3 Linux

Deb: Insira o comando "sudo dpkg -i", arraste o arquivo de instalação para a

janela e execute o comando.

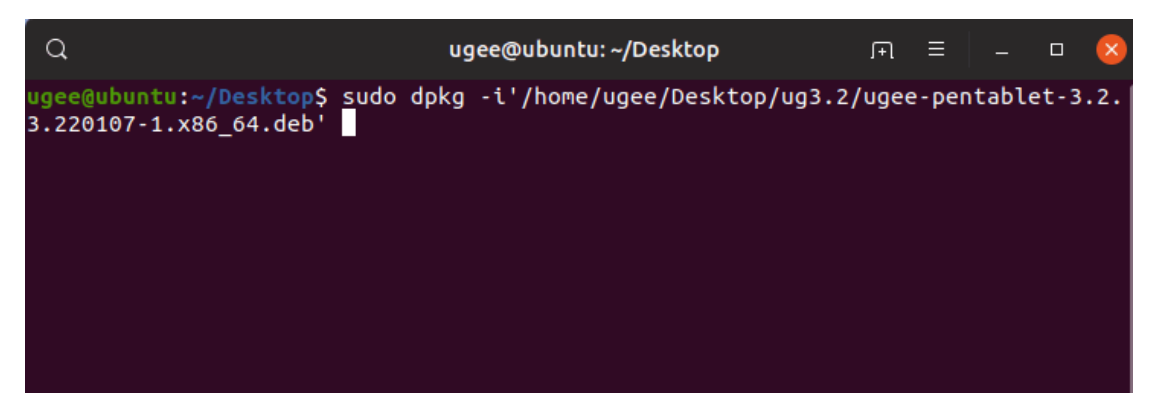

Rpm: Insira o comando "sudo rpm -i", arraste o arquivo de instalação para a

janela e execute o comando.

| Q                                                 | ugee@ubuntu: ~/Downloads 「             | ם = 💷 🙁            | ( ) 🖨 Home        | Downloads 👻                                   | Q | 88 -    | = -        |     |
|---------------------------------------------------|----------------------------------------|--------------------|-------------------|-----------------------------------------------|---|---------|------------|-----|
| ugee@ubuntu:-/Downloads\$<br>220107-1.x86_64.rpm' | sudo rpm -i '/home/ugee/Downloads/ugee | e-pentablet-3.2.3. | ① Recent          | Name                                          |   | Size    | + Modifie  | d s |
|                                                   |                                        |                    | ★ Starred         | ugee-pentablet-3.2.3.220107-1.x86_64          |   | 3 items | 7 Ja       | n   |
|                                                   |                                        |                    | 습 Home            | pen-pentablet_3.0.5.201126-1.x86_64           |   | 3 items | 26 Nov 202 | 0   |
|                                                   |                                        |                    | Desktop           | ugee-pentablet-3.2.3.220107-1.x86_64.tar.gz   |   | 28.6 MB | 19:0       | 9   |
|                                                   |                                        |                    | Documents         |                                               |   | 22.040  | 101        |     |
|                                                   |                                        | 11                 | Downloads         | ugee-pencapiec-3.2.3.220107-1.286_04.rpm      |   | 23.0 MB | 194        | 9   |
|                                                   |                                        |                    | パ Music           | xp-pen-pentablet_3.0.5.201126-1.x86_64.tar.gz |   | 27.7 MB | 27 Jan 202 | 1   |
|                                                   |                                        |                    | Pictures          |                                               |   |         |            |     |
|                                                   |                                        |                    | 🖯 Videos          |                                               |   |         |            |     |
|                                                   |                                        |                    | 债 Trash           |                                               |   |         |            |     |
|                                                   |                                        |                    | + Other Locations |                                               |   |         |            |     |
|                                                   |                                        | + Other Locations  |                   |                                               |   |         |            |     |

Tag.gz: Descompacte o arquivo, insira o comando "sudo", arraste install.sh para a janela e execute o comando.

#### 2.3 Como usar o driver

#### 2.3.1 Conectar ao dispositivo

O driver será executado automaticamente após a instalação. Se não for executado automaticamente, vá para a pasta do driver e execute-o manualmente.

Caminho do programa no Windows: Iniciar→ugeeTablet

Caminho do programa no Mac: Aplicações→ugeePenTablet→ugeeTablet Se o dispositivo não estiver conectado ou a conexão falhar, você verá a seguinte mensagem. Nesse caso, reinicie seu computador ou o driver para conectá-lo novamente, ou entre em contato com nosso pessoal de atendimento para suporte.

| ugeeTablet                                             |                                              | - ×                |
|--------------------------------------------------------|----------------------------------------------|--------------------|
| Por favor,                                             | Conecte primeiro o dispositiv                | vo ao computador.  |
| Como conectar                                          | Falha ao conectar Sem                        | sinal Contacte-nos |
| Copyright © 2023 Hanvon Ug<br>Ver:4.2.1(build e42c8ba) | ee Technology Co., Ltd. All rights reserved. |                    |

Se o dispositivo for conectado com sucesso, o modelo do produto será exibido no canto inferior direito da tela, por exemplo, EX12 como mostrado na imagem. Você pode conectar vários dispositivos através do driver ao mesmo tempo. Clique no menu suspenso para selecionar o dispositivo que deseja ativar. Personalize as configurações do dispositivo após alternar para esse dispositivo. Todas as alterações feitas serão aplicadas apenas a esse dispositivo.

| ugeeT | ablet                                       |                                             |                |                                                                                                    |                      | 1                                                                                 |                   | - | × |
|-------|---------------------------------------------|---------------------------------------------|----------------|----------------------------------------------------------------------------------------------------|----------------------|-----------------------------------------------------------------------------------|-------------------|---|---|
|       | Caneta                                      | Ecrã de desenho à mão                       |                |                                                                                                    |                      |                                                                                   | ~                 | + | Ø |
|       | Área de trabalho                            | Teclas de atalho                            | С              | onfiguração de Exibição                                                                                                    | de atalh             | o do ambiente o                                                                   | de tra            |   |   |
|       | K3 K2<br>K3 K4<br>K5 K6<br>K7 K8            |                                             | K1<br>K3<br>K7 | Tecla do teclado       B         Tecla do teclado       [         Tecla do teclado       ctrl+[         Tecla do teclado       ctrl+Z | K2<br>K4<br>K6<br>K8 | Tecla do tecla<br>E<br>Tecla do tecla<br>Ctrl+]<br>Tecla do tecla<br>Ctrl+Shift+Z | ido<br>ido<br>ido |   |   |
| u     | Copyright © 2023 H<br>Ver:4.3.0(build ef37a | łanvon Ugee Technology Co., Ltd. Al<br>a4a) | ll rights      | s reserved.                                                                                                    |                      | E12 Plus                                                                          |                   |   | ~ |

# 2.3.2 Configurações da caneta

#### 2.3.2.1 Atalhos da caneta

Clique no botão de destino para abrir uma janela pop-up e personalizar as funções das teclas. Você pode selecionar cinco tipos de teclas de atalho: Mouse,

Teclado, Dispositivo, Executar Aplicativo e Desativar.

| 1 | ugeeTablet                                                                                                    |                                               |                  |                                                                               |          |       |   |  |
|---|----------------------------------------------------------------------------------------------------|-----------------------------------------------|------------------|-------------------------------------------------------------------------------|----------|-------|---|--|
|   | Caneta                                                                                                    | Ecrã de desenho à mão                         |                  |                                                                               |          | ~   + | ø |  |
| 1 | Definições da caneta                                                                                                | Configurações da pressão                      |                  |                                                                               |          |       |   |  |
|   | <ul> <li>Modo de rato</li> <li>Lento</li> <li>Pressão da caneta</li> <li>Inclinação</li> <li>Windows Ink</li> </ul> | Rápido                                        |                  | Dispositivo<br>Caneta/Borracha<br>Tecla do rato<br>Clicar com o botão direito |          |       |   |  |
|   | Ugee Copyright © 2023<br>Ver:4.3.0(build ef37                                                                       | Hanvon Ugee Technology Co., Ltd. All<br>7a4a) | rights reserved. |                                                                               | E12 Plus |       | ~ |  |

# Controle do mouse:

Configure combinações de teclas de mouse e teclado. Por exemplo, se você selecionar Shift e Clique esquerdo, poderá executar o comando de atalho atribuído se o software suportar essa combinação de teclas.

| Controle do rato (Clique aqu                                                                                                    | ui para modificar)                                                                                                    |      |                                                                     |
|----------------------------------------------------------------------------------------------------|----------------------------------------------------------------------------------------------------|------|---------------------------------------------------------------------|
| <ul> <li>Teclado</li> <li>Controle do rato</li> <li>Dispositivo</li> <li>Executar aplicação</li> <li>Função de sistema</li> <li>Multimédia</li> </ul> | <ul> <li>Clicar com o botão esquerdo</li> <li>Clicar duas vezes</li> <li>Clicar com o botão direito</li> <li>Clicar com o botão do meio</li> <li>Deslocar-se para baixo</li> <li>Deslocar-se para cima</li> </ul> | +    | <ul> <li>Ctrl</li> <li>Alt</li> <li>Shift</li> <li>Space</li> </ul> |
| O Desativar                                                                                                    | Canc                                                                                                    | elar | ок                                                                  |

# Teclado:

Configure um atalho de teclado. Por exemplo, configure como Alt+A no 3D

MAX para poder usar a ferramenta de alinhamento.

Limpar: Limpe todas as combinações de teclas na caixa de entrada

Excluir: Exclua a última combinação de teclas

| Teclado            | Pressione uma tecla ou uma combir | nação no teclado |
|--------------------|-----------------------------------|------------------|
| ) Controle do rato | Windows+                          | ÷ 4              |
| ) Dispositivo      |                                   |                  |
| Executar aplicação |                                   |                  |
| Função de sistema  |                                   |                  |
| Multimédia         |                                   |                  |
| Desativar          |                                   |                  |

#### Dispositivo:

Execute a função selecionada.

Modo de precisão: Limita a área de trabalho a uma pequena área. Esta função

permite desenhar com mais precisão na área.

| 🔿 Tecla do teclado   | O Alternar monitor O Mudar o toque 1 function |
|----------------------|-----------------------------------------------|
| 🔿 Tecla do rato      | O Caneta/Borracha                             |
| O Dispositivo        | 🔿 Modo de precisão                            |
| 🔘 Executar aplicação | ○ [B]/[E]                                     |
| 🔘 Função de sistema  | 🔿 Borracha                                    |
| O Multimédia         | O Exibir/Esconder interface do driver         |
| 🔘 Sem função         | O Teclas de atalho do ambiente de trabalho    |

#### **Executar Aplicativo:**

Execute o aplicativo selecionado.

#### Pressão da caneta:

Depois de marcado, você não sentirá a pressão da caneta ao usá-la.

#### Inclinação:

Depois de marcado, isso desativará o efeito de inclinação da caneta.

#### Modo mouse:

Quando você remover a caneta, o cursor permanecerá onde você o deixou,

semelhante ao uso de um mouse. Selecione este modo para ajustar a

velocidade do cursor no seu dispositivo. Se você não selecionar este modo, o modo caneta será aplicado por padrão.

# Windows Ink (apenas para Windows):

O Windows suporta funções de escrita à mão. Se você precisar usar essa função no Microsoft Office/Quadro branco ou em outro software, não a desative.

# 2.3.2.2 Configurações de pressão da caneta

A sensibilidade da pressão pode ser ajustada modificando a curva de pressão da caneta ou usando opções de pressão predefinidas.

| ugeeTablet |                                         |                                                       |                  |           |         |
|------------|-----------------------------------------|-------------------------------------------------------|------------------|-----------|---------|
| Definiçõe  | s da caneta                             | Ecrã de desenho à mão                                 |                  | •         | ~   + 🚳 |
| Atalhos    | da caneta                               | Configurações da pressão                              |                  |           |         |
|            | Ajuste da sen                           | sibilidade à pressão                                  | Teste de pressão | 2         |         |
| ugee       | Copyright © 2023<br>Ver:4.2.1(build e42 | Hanvon Ugee Technology Co., Ltd. All rights<br>2c8ba) | reserved.        | UE12 PLUS | ~       |

Teste a pressão atual da caneta usando o teste de pressão.

# 2.3.3 Tablet gráfico/Tela

# 2.3.3.1 Configurações da área de trabalho

Vá para a área de trabalho para definir o mapeamento entre a área de trabalho do dispositivo e a área de exibição da tela.

| ugeeTablet                                       |                                                |                               | - x                  |
|--------------------------------------------------|------------------------------------------------|-------------------------------|----------------------|
| Definições da caneta                             | Ecrã de desenho à mão                          |                               | @                    |
| Área de trabalho                                 | Teclas de atalho                               | Configuração de Exibição      |                      |
| Proporção de ecrã                                | Arraste                                        | os cantos para ajustar a área | Definições avançadas |
| Ugee Copyright © 2023 H<br>Ver:4.2.1(build e42ct | lanvon Ugee Technology Co., Ltd. All r<br>Bba) | ights reserved.               | UE12 PLUS 🗸          |

#### Tela:

Se vários monitores forem usados no modo de cópia, a área de trabalho do dispositivo será mapeada para todos os monitores. Quando a caneta se move na área de trabalho, o cursor em todos os monitores se move simultaneamente. Se vários monitores forem usados no modo estendido, vá para as abas do monitor para selecionar um dos monitores para o qual a área de trabalho do dispositivo será mapeada.

| ugeeTablet                                                             |                                       | - ×               |
|------------------------------------------------------------------------|---------------------------------------|-------------------|
| Definiça Definições avançadas                                          |                                       | Ø                 |
| Área (                                                                 | Ecrã de desenho à mão                 |                   |
| Selecionar Ecrã                                                        | Rotação                               |                   |
| Monitor1(0,0,1920,1080)                                                | ✓ 0° ✓                                |                   |
| Marca do ecrã                                                          | Selecione a área de escrita           |                   |
| Definir área do ecrã                                                   | Calibrar                              |                   |
|                                                                        |                                       |                   |
|                                                                        |                                       |                   |
|                                                                        | Fechar                                |                   |
| Proporção de ecrã                                                      | Arraste og garteg para ejuster a árag | inições avançadas |
|                                                                        | Arraste os cantos para ajustar a area |                   |
| Copyright © 2023 Hanvon Ugee Technology Co<br>Ver:4.2.1(build e42c8ba) | uE12 PL                               | .US ~             |

Existem duas opções disponíveis para definir a área de mapeamento do monitor:

Arraste para selecionar: Arraste o cursor de um ponto a outro no ícone da tela. Selecione a área da tela: Clique uma vez. Siga as instruções e selecione a posição do canto superior esquerdo e a posição do canto inferior direito.

#### Mostrar número do monitor:

Identifique todos os monitores conectados. O número do monitor será exibido no canto inferior esquerdo de cada monitor.

#### Proporção:

Sincronize as proporções da tablet da área de trabalho do seu dispositivo e da área de exibição completa do monitor selecionado (por exemplo, se a proporção da tablet do seu monitor for 16:9, a área de trabalho do dispositivo será configurada como 16:9 após clicar em Proporção da Tablet). Por exemplo, após selecionar a proporção da tablet, se você desenhar um círculo no dispositivo, aparecerá um círculo na tela, mas algumas partes da área de trabalho podem não ser utilizadas; se a proporção da tablet não for selecionada, aparecerá uma elipse na tela.

#### Tablet gráfico/Tela:

Você pode definir a área de trabalho do dispositivo atual. O driver permite que você defina a área de trabalho do dispositivo da seguinte maneira:

| ugeeTablet |                                                                        |                                       |                   |     |
|------------|------------------------------------------------------------------------|---------------------------------------|-------------------|-----|
| Definiçã   | Definições avançadas                                                   |                                       |                   | 0   |
| Área (     | Forã                                                                   | Estã do doconho à mão                 |                   |     |
|            | Ecia                                                                   | Ecta de desenino a mao                |                   |     |
|            | Monitor1(0.0.1920.1080)                                                | × 0°                                  | <u>_</u>          |     |
|            |                                                                        |                                       |                   |     |
|            | Marca do ecrã                                                          | Selecione a área de escrita           |                   |     |
|            | Definir área do errã                                                   | Calibrar                              | -                 |     |
|            | Denni area do ecta                                                     | Carbran                               | _                 |     |
|            |                                                                        |                                       |                   |     |
|            |                                                                        |                                       |                   |     |
|            |                                                                        | Fechar                                |                   |     |
|            |                                                                        |                                       |                   |     |
|            |                                                                        |                                       | D-C : 2           |     |
| Prop       |                                                                        | Arraste os cantos para ajustar a área | Definições avança | das |
| ugee       | Copyright © 2023 Hanvon Ugee Technology Co<br>Ver:4.2.1(build e42c8ba) | ., Ltd. All rights reserved.          | UE12 PLUS         | ~   |

Existem duas maneiras de personalizar a área de escrita.

Arraste para selecionar: Arraste o cursor de um ponto a outro no dispositivo.

Selecione a área de escrita: Clique uma vez. Siga as instruções e selecione a posição do canto superior esquerdo e a posição do canto inferior direito com a sua caneta.

#### Calibração:

+

Clique no cursor em forma de cruz na posição indicada para calibrar o deslocamento entre a caneta e o cursor.

# Configurações de rotação:

Você pode configurar o dispositivo para 0°, 90°, 180° ou 270°. Gire o dispositivo

na direção correspondente após configurar a rotação.

#### 2.3.3.2 Atalhos do tablet gráfico/Tela

A posição e o número de teclas variam de acordo com o modelo do produto.

EX12 é usado aqui para fins ilustrativos. O uso e as funções são os mesmos dos

atalhos da caneta. Veja a seção 1.3.2.1.

#### Rolo:

Alguns modelos de produtos vêm com um rolo. O botão "Rolo" é mostrado na

página de teclas de atalho. Clique para editar as configurações do rolo. Você pode ajustar os quatro parâmetros: Zoom, Rolagem, Tamanho do pincel, Rotação.

| 3  | ugeeTablet                                    |                                               |                               |                               | – × |
|----|-----------------------------------------------|-----------------------------------------------|-------------------------------|-------------------------------|-----|
| I  | Caneta                                        | Ecrã de desenho à mão                         |                               |                               | + 🕲 |
| I  | Área de trabalho                              | Teclas de atalho                              | Configuração de Exibição      | de atalho do ambiente de tra  |     |
| p  |                                               |                                               | K1 Tecla do teclado<br>B      | K2 Tecla do teclado<br>E      | Ť   |
| HC | K1 K2                                         |                                               | K3 Tecla do teclado           | K4 Tecla do teclado           |     |
| ю  | K3 K4<br>K5 K6                                |                                               | K5 Tecla do teclado<br>Ctrl+[ | K6 Tecla do teclado<br>Ctrl+] |     |
| s  | K7 KB                                         |                                               | K7 Tecla do teclado           | K8 Tecla do teclado           |     |
| e  |                                               |                                               | Ctrl+Z                        | Ctrl+Shift+Z                  |     |
| IN |                                               |                                               | Definiçõe                     | s da roda do rato             |     |
| ul |                                               |                                               |                               |                               |     |
| en | Ugee Copyright © 2023<br>Ver:4.3.0(build ef37 | Hanvon Ugee Technology Co., Ltd. All<br>7a4a) | ll rights reserved.           | E12 Plus                      | ~   |

Você também pode personalizar ou desativar os parâmetros acima. Escolha

| Personalizar | (Clique aqui para modificar) |          |            |
|--------------|------------------------------|----------|------------|
| 6            |                              |          |            |
| 6            |                              |          |            |
|              |                              |          | <b>a</b> 2 |
|              |                              |          |            |
|              |                              | Cancelar | ОК         |

girar no sentido horário ou anti-horário para personalizar os parâmetros.

# 2.3.3.3 Configurações da tela:

Ajuste a temperatura da cor, o brilho e o contraste do monitor de desenho.

| ι | ugeeTablet                                 |                                                 |                               | – ×         |
|---|--------------------------------------------|-------------------------------------------------|-------------------------------|-------------|
|   | Definições da caneta                       | Ecrã de desenho à mão                           |                               | 🗄 🗸   + 🕲   |
|   | Área de trabalho                           | Teclas de atalho                                | Configuração de Exibição      |             |
|   | Brilho<br>Temp<br>O 50                     | eratura de Cor<br>200K 6500K 73                 | Contraste<br>O<br>500K O USER | 50          |
|   | Vern                                       | relho                                           | 50 Azul                       | 50          |
|   | Copyright © 2023 I<br>Ver:4.2.1(build e420 | Hanvon Ugee Technology Co., Ltd. All r<br>:8ba) | ights reserved.               | UE12 PLUS V |

# 2.3.3.4 Teclas de atalho da área de trabalho:

É um módulo de teclas de atalho exibidas no monitor de desenho ugee ou na tela do computador (para o tablet de desenho ugee).

# Selecione:

Defina o número de teclas de atalho que precisam ser exibidas. Um máximo de 16 valores de teclas pode ser definido. Cada valor de tecla pode ser personalizado.

| Área de tr | rabalho                  | Teclas de atalho         | Configuração de Exibição | de atalho do ambiente de tra |  |
|------------|--------------------------|--------------------------|--------------------------|------------------------------|--|
|            | T .                      | Mostrar                  |                          |                              |  |
|            | Ctrl+Shift+Z             | Ctrl+Alt+Z               | Ctrl+Shift+N             | Ctrl+E                       |  |
|            | Sem função               | Sem função               | Sem função               | Sem função                   |  |
|            | Sem função               | Sem função               | Sem função               | Sem função                   |  |
|            | Sem função               | Sem função               | Sem função               | Sem função                   |  |
|            | Sem função<br>Sem função | Sem função<br>Sem função | Sem função<br>Sem função | Sem função<br>Sem função     |  |

Mostrar: Depois de clicar, exiba as teclas de atalho na área de trabalho (como mostrado abaixo).

Após a instalação do driver, ele também pode ser ativado pela tecla de atalho física no monitor/tablet de desenho (que pode ser personalizado nas configurações de teclas de atalho do driver). Por exemplo: O botão K8 padrão no monitor de desenho ugee UE16 pode habilitar ou desabilitar a tecla de atalho da área de trabalho.

# 2.3.4 Configurações do Driver

| Definições da caneta Ec    | rã de desenho à mão                            |                                                                                                    |
|----------------------------|------------------------------------------------|----------------------------------------------------------------------------------------------------|
| Geral                      |                                                | Contacte-nos                                                                                                    |
| Mensagem                   | Teclas de atalho                               | Para os utilizadores da China Continental:<br>Linha de suporte técnico: 400-609-2889                                                                                                    |
| Configuração de importação | Ferramenta de diagnóstico                      | Suporte técnico no QQ: 800184529                                                                                                    |
| Configuração de exportação | Restaurar predefinições                        | Para outros regiões:E-mail: servicept@ugee.com<br>Tenha em atenção que os nossos técnicos poderão<br>precisar de aceder ao seu computador<br>remotamente para ajudá-lo a resolver o problema. |
| Ajuda                      |                                                | Sobre                                                                                                    |
| Tutoriais de Vídeo         | Manual                                         | ugeeTablet V4.2.1                                                                                                    |
| FAQ                        |                                                |                                                                                                    |
|                            |                                                |                                                                                                    |
| Copyright © 2023 Hanvon    | Ugee Technology Co., Ltd. All rights reserved. | UE12 PLUS                                                                                                    |

#### Mensagem:

Após fechar, o status da tecla não será exibido na parte inferior da tela quando

uma tecla for pressionada.

#### Teclas de atalho:

Após fechar, as funções de todas as teclas no dispositivo serão desativadas.

#### Importar configuração:

Você pode importar teclas de atalho configuradas e outras configurações.

#### Exportar configuração:

Exporte as configurações salvas em um arquivo de configuração. Uma janela pop-up aparecerá para notificá-lo quando o arquivo de configuração for exportado com sucesso.

#### Ferramenta de diagnóstico:

Se encontrar algum problema ao usar o driver, utilize a ferramenta de diagnóstico para verificar os dados de hardware/ambiente para solucionar problemas. Se você entrar em contato com nosso suporte ao cliente ou técnico, esses dados também serão úteis para nosso pessoal ajudá-lo.

| eTablet                                                       |                                                                                               |                                                          | — ×                                    |
|---------------------------------------------------------------|-----------------------------------------------------------------------------------------------|----------------------------------------------------------|----------------------------------------|
| Definições da cane                                            | Ferramenta de diagn                                                                           | óstico                                                   | ✓   + @                                |
| Geral<br>Mensagem<br>Configuração de im<br>Configuração de ex | Tsetes de hardware<br>Produto:<br>Dispositivo:<br>Versão do firmware:<br>X atual:<br>Y atual: | UE12 PLUS<br>PID_290B<br>UG902_LPG1202H-A                | al:<br>Jgee.com<br>nicos poderão<br>ir |
| <b>Ajuda</b><br>Tutoriais de Vi                               | Testes ambientais<br>Versão do sistema:<br>Versão do driver:                                  | Windows 10 x86_64 10.0.22621<br>Ver:4.2.1(build e42c8ba) | o problema.                            |
| FAQ<br>Copyright ©                                            | Versão de configuração:<br>2023 Hanvon Ugee Technology Co.,                                   | 1.3<br>Fechar<br>Ltd. All rights reserved.               |                                        |

#### Padrão:

Restaure todas as configurações, como teclas de atalho, área de trabalho e configurações de tela, para os valores padrão.

#### Tutoriais em vídeo:

Após clicar, navegue para a página "Assistir Tutorial" através do navegador do computador.

#### Manual do usuário:

Após clicar, navegue para a página "Pesquisar Modelo" no site oficial através

do navegador do computador.

# FAQ:

Após clicar, navegue para o link "FAQ" no site oficial através do navegador do computador.

# 2.3.5 Aplicações e Outros

# 2.3.5.1 Adicionar Aplicação

Clique no ícone "+" no canto superior direito para adicionar uma aplicação.

| ugeeTablet                       |                                             |                                             |                                                                                                    |                                                                       |                         |     |
|----------------------------------|---------------------------------------------|---------------------------------------------|----------------------------------------------------------------------------------------------------|-----------------------------------------------------------------------|-------------------------|-----|
| Definiçõe                        | s da caneta                                 | Ecrã de desenho à mão                       |                                                                                                    |                                                                       |                         | + 🚳 |
| Área de                          | trabalho                                    | Teclas de atalho                            | Configuração de Exibição                                                                                         | -                                                                     |                         |     |
| K1 K2<br>K3 K4<br>K5 K6<br>K7 K8 |                                             | Zoom                                        | K1       Teclado         K3       Teclado         L       Ctrl+[         K7       Teclado         Ctrl+Z       V | K2 Teclar<br>K4 Teclar<br>K6 Teclar<br>Ctrl+]<br>K8 Teclar<br>Ctrl+Sh | do<br>do<br>do<br>ift+Z |     |
| ugee                             | Copyright © 2023 H<br>Ver:4.2.1(build e42ci | lanvon Ugee Technology Co., Ltd. Al<br>8ba) | l rights reserved.                                                                                               |                                                                       | UE12 PLUS               | ~   |

Selecione a aplicação na lista de aplicações instaladas ou clique em "Procurar"

e selecione o caminho da aplicação.

| uge | eTablet                      |                                                                                                    | 100      | 1 -   | × |
|-----|------------------------------|----------------------------------------------------------------------------------------------------|----------|-------|---|
|     | Definições da cane           | ta Ecrã de desenho à mão                                                                                                    | <b>H</b> | ~   + | ٢ |
|     | Área de trabal               | Selecionar programa<br>Executar programa<br>parbioDriver.exe<br>v wps.exe<br>SearchProtocolHost.exe<br>wpscloudsvr.exe<br>Photoshop.exe<br>Photoshop.exe<br>Cercenar caminho do programa<br>Cr/Program Files/Adobe/Adobe Photoshop 2020/Photoshop.exe<br>Cancelar OK | regar    |       |   |
|     | ugee Copyright<br>Ver:4.2.1( | © 2023 Hanvon Ugee Technology Co., Ltd. All rights reserved.<br>puild e42c8ba)                                                                                                    | UE12 PI  | LUS   | ~ |

Em seguida, clique em OK para adicionar a aplicação selecionada.

# 2.3.5.2 Excluir Aplicação

Clique no menu suspenso e selecione a aplicação. Depois, clique no "x" no canto superior direito para excluir a aplicação.

# 2.4 Desinstalação

#### 2.4.1 Windows

Vá para Iniciar -> Configurações -> Aplicativos -> Aplicativos e Recursos,

encontre "ugeeTablet" e clique em "Desinstalar" conforme as instruções.

# 2.4.2 MacOS

Vá para "Aplicações" e localize "ugeeTablet". Clique em "ugeeTabletUninstall"

e siga as instruções para desinstalar.

# 2.4.3 Linux

Deb: Insira o comando sudo dpkg -r ugee-pentablet e execute o comando.

Rpm: Insira o comando sudo rpm -e ugee-pentablet e execute o comando.

Tag.gz: Descompacte o arquivo. Insira o comando sudo. Arraste uninstall.sh

para a janela e execute o comando.

#### Q&A

# 3.1 O software de desenho não detecta a pressão da caneta.

- Confirme se o software de desenho suporta a pressão da caneta.
- Visite o site da ugee para baixar e instalar o driver mais recente e teste se a pressão da caneta está funcionando normalmente.
- Antes da instalação, feche todos os programas antivírus e gráficos.
- Se houver drivers de tablet/tela de outras marcas instalados no computador, desinstale-os primeiro.
- Reinicie o computador após a instalação.
- Se a pressão da caneta estiver funcionando normalmente, (Windows: certifique-se de que o Windows Ink está habilitado nas configurações da caneta do driver, e então abra o software de desenho para testar).

# 3.2 Atraso ou lag no desenho.

 Verifique se a configuração do seu computador (CPU e GPU) atende aos requisitos recomendados do software de desenho instalado, e consulte as FAQs no site oficial do software de desenho para sugestões sobre como otimizar as configurações relacionadas.

# 3.3 A tela de exibição não mostra imagem.

- Certifique-se de que a fonte de alimentação está corretamente conectada.
- Verifique se os cabos de conexão estão corretamente conectados.

- Verifique se a luz indicadora de energia está acesa. Caso contrário, verifique os cabos de conexão e reinicie o dispositivo.
- Se o sinal estiver instável, verifique se as conexões dos cabos estão seguras.

# 3.4 O computador não reconhece o dispositivo.

 Verifique se a porta USB do computador está funcionando corretamente. Se houver um problema, tente usar uma porta USB diferente.

#### 3.5 A caneta de desenho não está funcionando.

- Certifique-se de estar usando a caneta que veio com o produto.
- Instale o driver e verifique se as configurações da caneta no driver estão normais.

#### 3.6 Deslocamento da ponta da caneta.

- Use o driver para recalibrar e confirmar.
- •